**MADRID** 

### AIRE DE MADRID

Guía de instalación iOS

### PASO1 : Abre la aplicación desde Madrid Móvil.

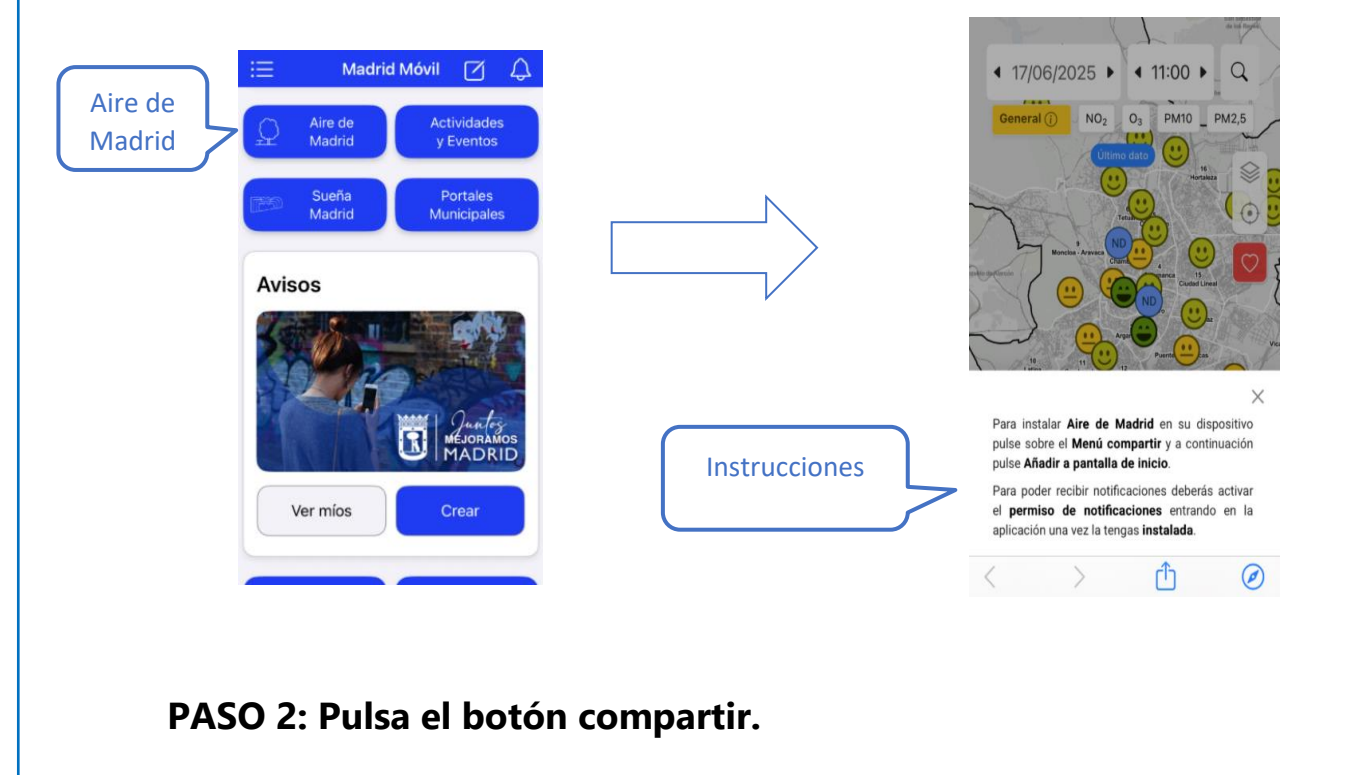

## [<sup>1</sup>] PASO 3: Elige Añadir a pantalla de inicio

|                                     | -  |
|-------------------------------------|----|
| Aire de Madrid<br>servpub.madrid.es | ×  |
| Opciones >                          |    |
| Anadir marcador                     | ш  |
| Buscar en la página                 | Ę  |
| Añadir a pantalla de inicio         | +  |
| Marcación                           | ۲  |
| Imprimir                            | ē  |
| Añadir a nueva nota rápida          | m  |
| Open in Arc Search                  | 23 |
| Abrir en Chrome                     | 0  |
| Abrir en Microsoft Edge             | 9  |

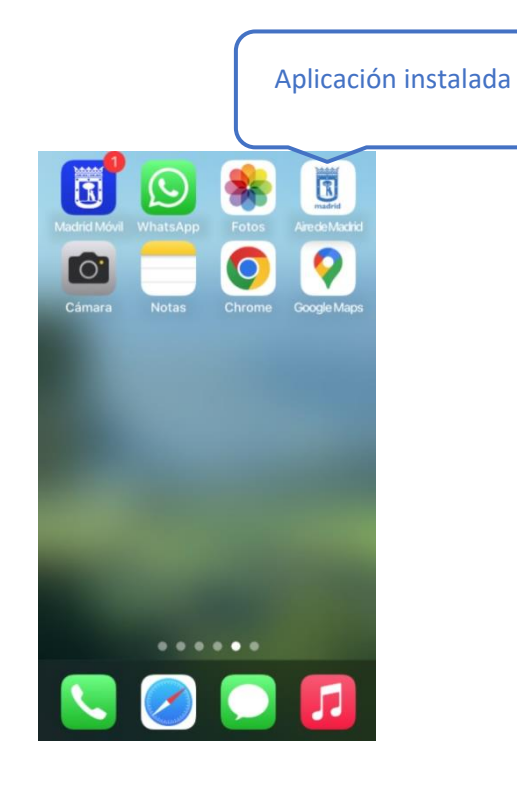

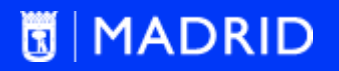

### AIRE DE MADRID

Guía de instalación Android

## PASO1 : Abre la aplicación desde Madrid Móvil.

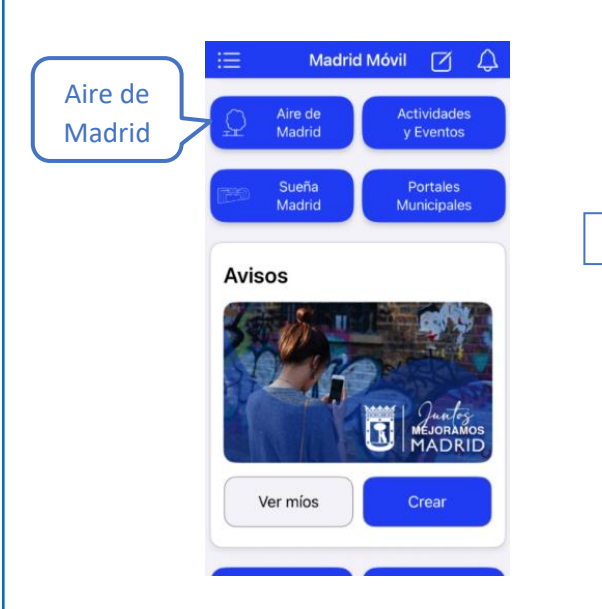

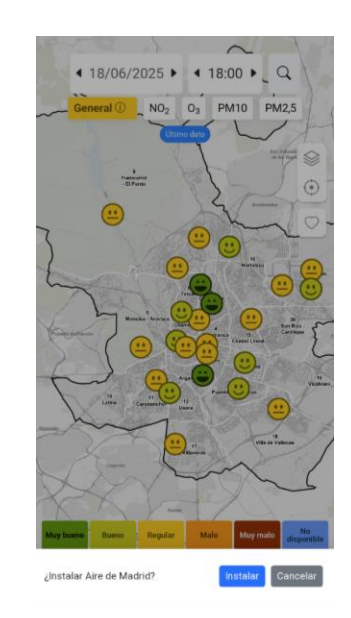

## PASO2 : Pulsa el botón "Instalar".

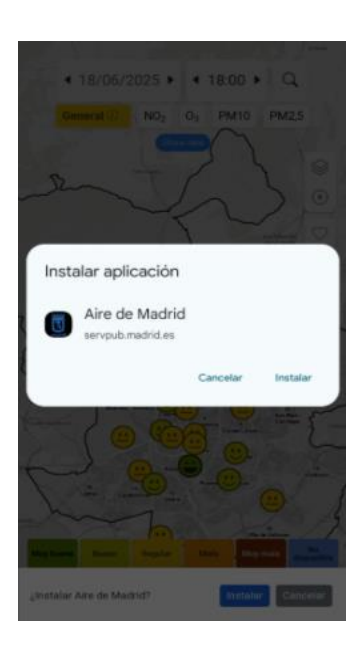

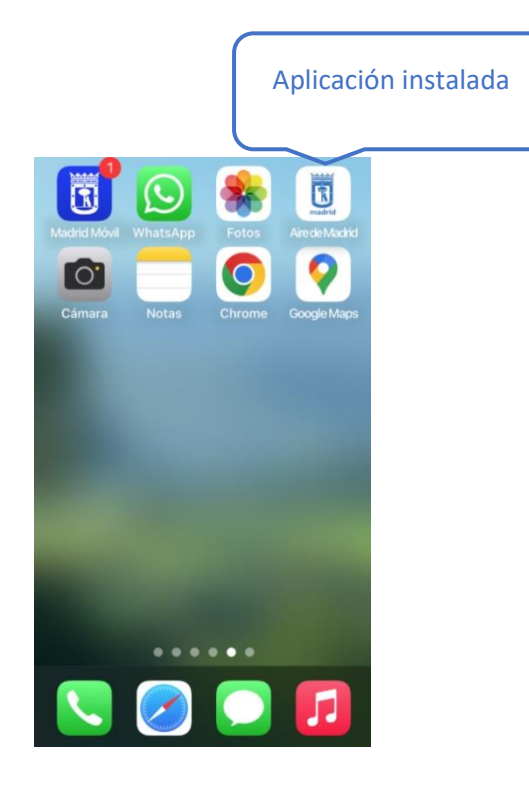

# 🐻 MADRID

### AIRE DE MADRID

**Notificaciones push** 

### ¿Qué son las notificaciones push?

Las notificaciones push son mensajes que las aplicaciones envían a los dispositivos de los usuarios para informarles sobre novedades, actualizaciones o contenido relevante, incluso cuando la aplicación no está abierta.

### En Aire de Madrid

Las notificaciones push enviadas a Aire de Madrid pueden mostrar información referente a calidad del aire y enlace al módulo de avisos tanto de Episodios como de Otra información.

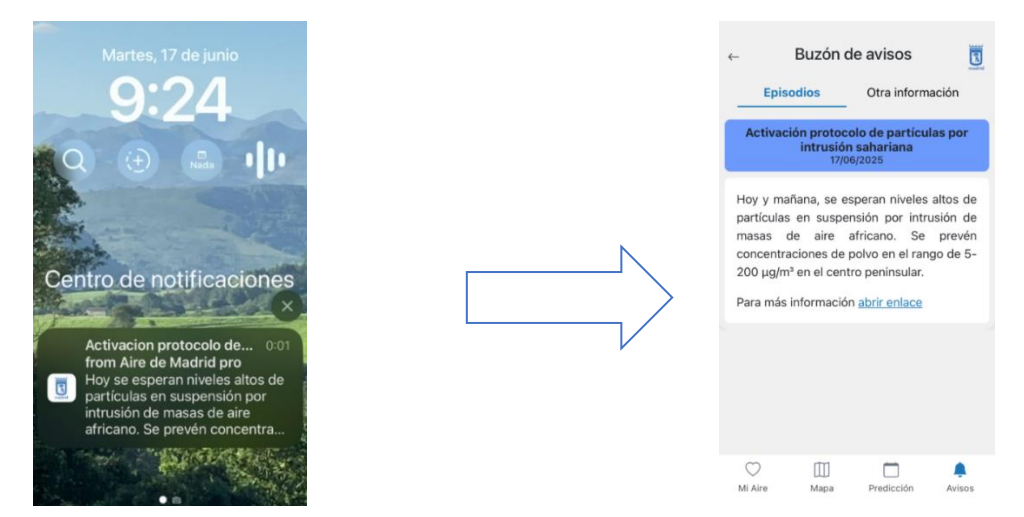

### Permiso de notificaciones

Para recibir notificaciones en dispositivos con sistema operativo iOS es necesario tener instalada la aplicación. En dispositivo Android es recomendable pero no necesario. En ambos se debe dar permiso de notificaciones.

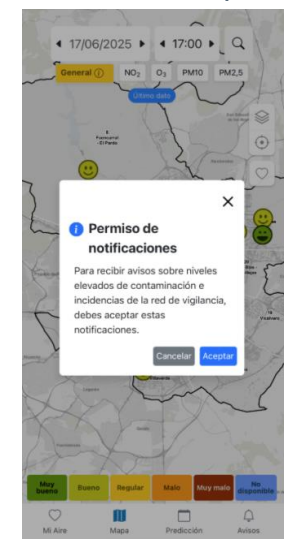